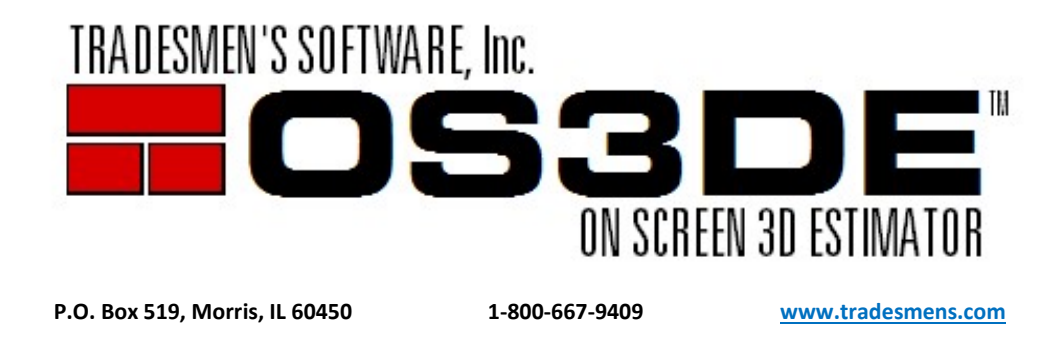

## License Box Update Instructions

1. Click on the Blue [Update Available] License box in the Upper Right

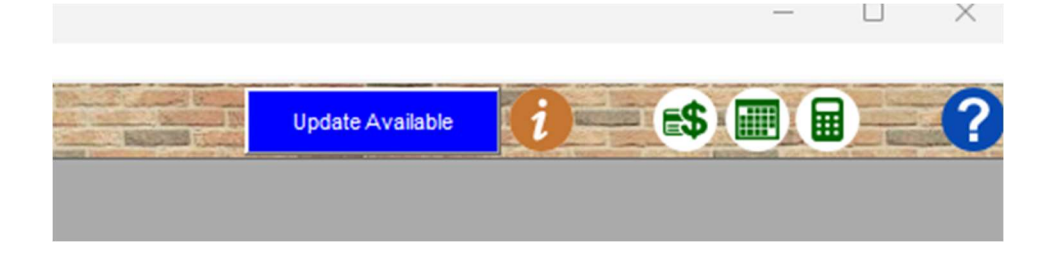

2. Click on the Blue [Download] button.

| Help About         |                      |                                 | ×                          |
|--------------------|----------------------|---------------------------------|----------------------------|
|                    |                      | [ Tradesmen's Software, Inc.    |                            |
| Contact Support    | Check out License    | Offline License Program Updates | Support expires 10/31/2023 |
|                    |                      | Download Version 5.0R3          |                            |
|                    |                      | (build July 31, 2023)           |                            |
|                    |                      |                                 |                            |
|                    |                      |                                 |                            |
| Check for updates  | every 7 Days 🗘       |                                 |                            |
| Automatically down | lload updates        |                                 |                            |
| Download Folder    | C:\Users\billj\Downl | oads .                          |                            |
|                    |                      |                                 | Į.                         |

Note: that the Setup\_OS3DE\_\*.exe file is being saved to the \Downloads folder. This location can be changed. We recommend leaving it as the current Default location.

- 3. Close the OS3DE software program.
- 4. Goto the .\Downloads folder and Execute Setup\_OS3DE\_\*.exe
- Tag and Agree to the License Agreement
- [Next]
- **DO NOT CHANGE** the tag from Update to a Newer Version

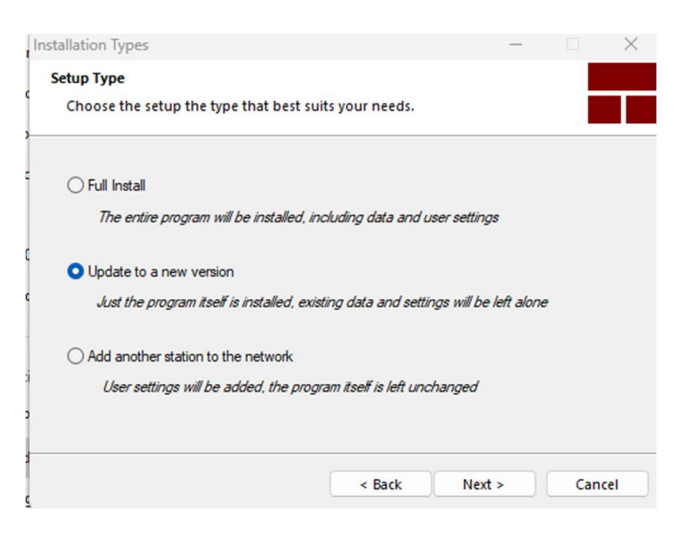

[Next]

- This is the location where the updated files are going to be installed. The install Wizard should be picking up the last location of where OS3DE was launched/accessed from. You should not need to change the path.

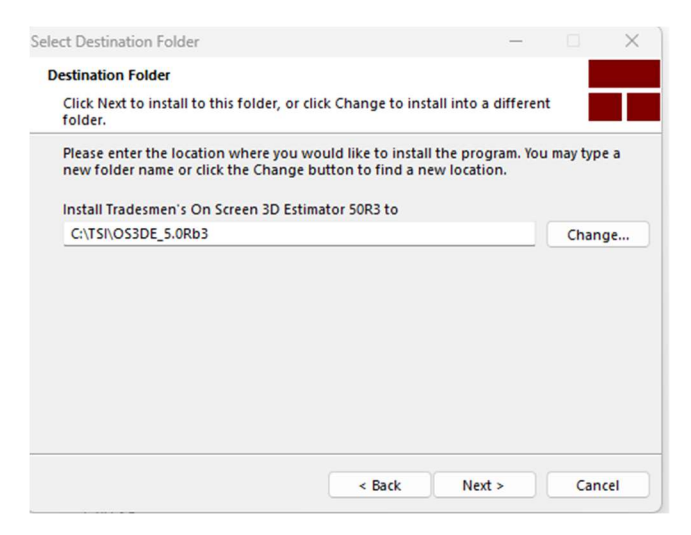

[Next]

## -Ready to Install

| ady to Install the Program                                       |                          |                  |           |  |
|------------------------------------------------------------------|--------------------------|------------------|-----------|--|
| The wizard is ready to begin installa                            | tion.                    |                  |           |  |
| f you want to review or change any<br>Cancel to exit the wizard. | of your installation set | tings, click Bao | ck. Click |  |
| Current Settings:                                                |                          |                  |           |  |
| Destination Folder<br>C:\TSI\OS3DE_5.0Rb3_3-14-23                |                          |                  |           |  |
| Disk Space Requirements<br>107,746K                              |                          |                  |           |  |
| Setup Type<br>Upgrade                                            |                          |                  |           |  |
|                                                                  |                          |                  |           |  |

## [Next]

-Files are installed and have been updated

-Install PDF to TIFF is most likely unchecked. This is unchecked because the program was already installed on this computer/workstation. If this box is checked, PDF to TIFF was not detected and you are welcome to install, configure and use if desired.

| Install Related Programs and Drivers                                                                                                    | -                  |     | ×   |  |  |  |  |
|----------------------------------------------------------------------------------------------------|--------------------|-----|-----|--|--|--|--|
| Tradesmen's On Screen 3D Estimator 50R3 has been succe                                                                                       | essfully installed |     |     |  |  |  |  |
|                                                                                                    |                    | _   |     |  |  |  |  |
|                                                                                                    |                    |     |     |  |  |  |  |
| Install PDF to TIFF                                                                                                    |                    |     |     |  |  |  |  |
| PDF to TIFF is a tool the extracts images from PDFs and saves them as<br>graphic files that can be used as 2D Plans inside of the Estimator. |                    |     |     |  |  |  |  |
|                                                                                                    |                    |     |     |  |  |  |  |
|                                                                                                    |                    |     |     |  |  |  |  |
|                                                                                                    |                    |     |     |  |  |  |  |
|                                                                                                    |                    |     |     |  |  |  |  |
|                                                                                                    |                    |     |     |  |  |  |  |
|                                                                                                    | Next >             | Can | cel |  |  |  |  |
| [Next]                                                                                                    |                    |     |     |  |  |  |  |

## [Next]

[Finish]